Ez a cikk a PCLap.hu támogatásával készült.

**www.PCLap.hu** - Használt PC és számítógép alkatrész 6 HÓNAP garanciával. Budapest belvárosi PC üzlet hosszú nyitva tartással, és naponta frissülő webshop.

További cikkeket a következő linkre kattintva olvashat: www.PCLap.hu/cikkek

# A Windows 7 titkai

<u>www.PCLap.hu/cikkek</u> PC Tippek, trükkök, érdekességek A Windows operációs rendszerekben számtalan trükk és billentyűzetkombináció található. Ezekkel ízlésünknek megfelelően alakítható az adott rendszer, és a munkánkat is gyorsabban, hatékonyabban végezhetjük. Az apró trükkök és billentyű parancsok részei az operációs rendszernek, ennek ellenére sokan nem ismerik, mivel a rendszer fejlesztői nem kötik ezeket az orrunkra.

Szinte természetes, hogy a Windows 7 esetében sem változtattak ezen a hozzáálláson. Országos barátom szavaival élve "Csapjunk a lecsóba" és fogjunk is hozzá eme titkos trükkök felfedezéséhez. Természetesen a bemutatott tippek és trükkök mind kipróbáltak, így Önök kedves olvasók biztosak lehetnek benne, hogy a bemutatott ötletek egytől egyig működnek.

#### Ablak trükkök, amiket már ismerhet, és amiket nem.

A Windows 7-et használók feltehetően már összeismerkedtek a rendszer új ablakkezelési technikájával. Az új technikának köszönhetően minden korábbi Windows verziónál könnyebben rendezhetők az ablakok az asztalon. Például, ha egy ablakot megragadunk az egérrel a címsoránál fogva, és a képernyő bal, vagy jobb széléhez húzzuk, akkor a képernyő felére növelhetjük a méretüket, mégpedig jobb-, vagy baloldalra igazítva.

Fontos megjegyezni, hogy nem csak érintőlegesen kell az ablakot a képernyő széléhez húzni, hanem addig, amíg az egérmutató el nem éri az ablak szélét. Tehát ha az egerünket az ablak címsorára visszük, ott lenyomjuk, és lenyomva tartjuk a bal egérgombot, és elkezdjük vonszolni az ablakot a képernyő széle felé. Amint az egérmutató is a képernyő széléhez ér, bekövetkezik a kívánt, és fentebb leírt hatás.

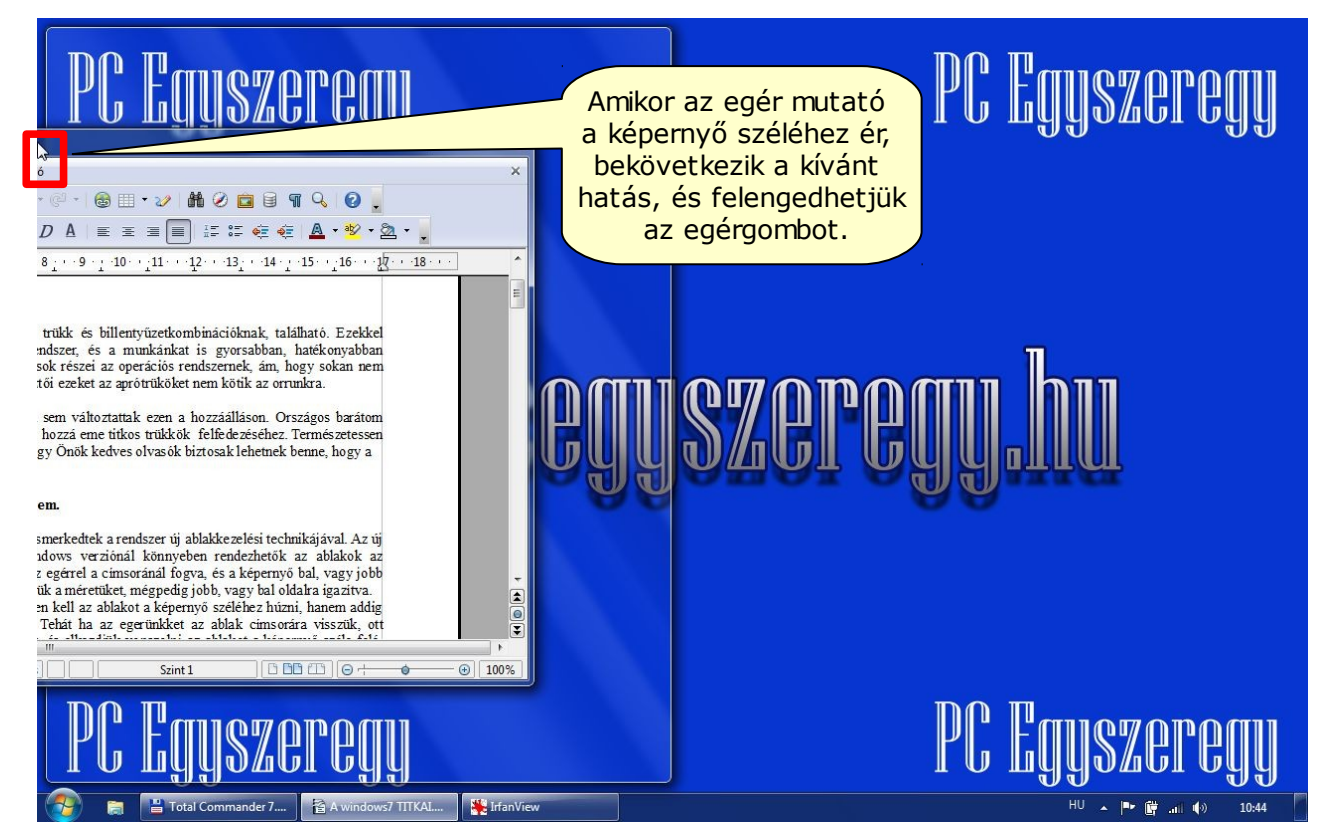

Ha az asztal, vagyis a képernyő tetejére húzzuk az ablakot, akkor pedig teljes méretűre állíthatjuk az adott ablakot. Ugyancsak ezt a hatást érhetjük el, ha az ablak címsorára duplán kattintunk. Első dupla kattintásra teljes méretűre növekszik, majd újabb dupla kattintásra visszacsökken a kiinduló méretre.

## www.PCLap.hu/cikkek

## <u>www.PCLap.hu</u> Használt PC és számítógép alkatrészek

PC Tippek, trükkök, érdekességek

Talán nem is nevezhetnénk Windows titkoknak ezt a cikket, ha nem említenénk meg, hogy mindezt akár billentyűzet kombinációkkal is elérhetjük. Ehhez a Windows gombot kell csak lenyomni, és lenyomva tartva kiválasztani az igényeinknek megfelelő másik gombot. Például a **Windows+Balra** és a **Windows+Jobbra** az adott irányba igazítja az adott ablakot, a képernyő felét kitöltve. A **Windows+Fel** teljes méretűre állítja, a **Windows+Le** pedig visszaváltoztatja ablakunkat az eredeti méretére, még egyszer lenyomva a **Le** billentyűt pedig a tálcára minimalizálja azt.

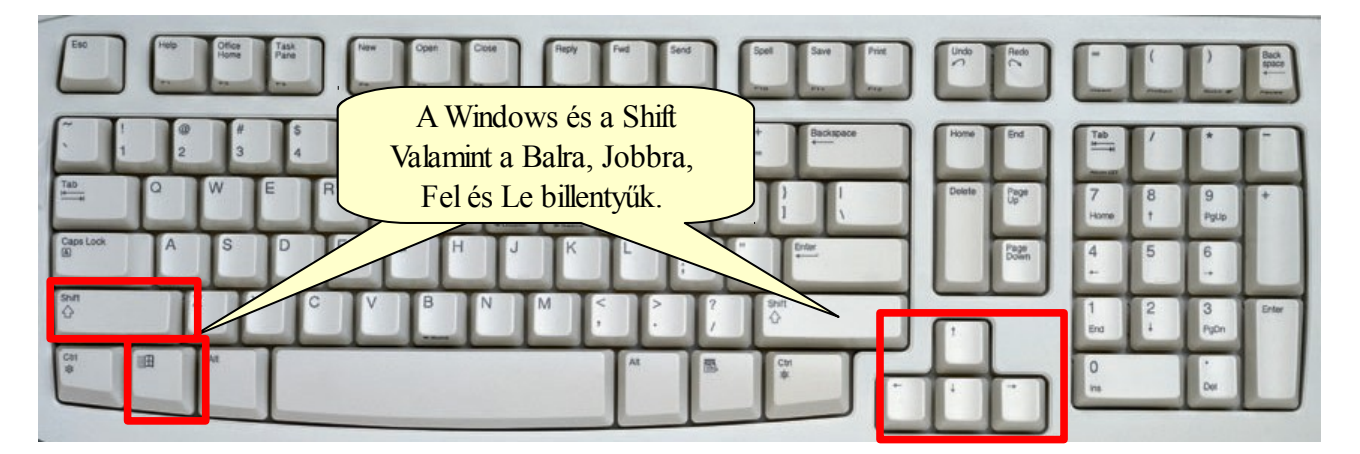

Ha az előző kombináció mellé még a Shift billentyűt is lenyomjuk – tehát a **Windows+Shift+Fel** kombinációval – teljes magasságúra állíthatjuk az ablakunkat, és természetesen a **Windows+Shift+Le** opcióval visszatérhetünk az eredeti ablakmérethez.

#### Rázzuk a rongyot, vagy csak az ablakot?

A Windows 7 új kezelő felülete, az Aero. Sajnos gyengébb hardverrel rendelkező gépekre nem települ az Aero, valamint a Windows 7 Starter Edition és Home Basic Edition szintén nem tartalmazza ezt az új kezelő felületet. Amennyiben viszont a gépünkre települt és működik az Aero kezelőfelület, akkor számos újdonság mellett használhatjuk az úgynevezett **"Shake"** (rázás) funkciót. Hogy ez hasznos funkció, vagy csak egy látványosság azt mindenki eldöntheti. Azonban, ha megszokjuk, akár kedvelt funkció is lehet.

#### Mi is az a "Shake" meg "rázás"?

A felhasználók számára ismerős a számolatlanul megnyitott ablakok okozta káosz. Régebbi Windowsoknál ilyenkor a **Windows+D** billentyű kombinációval a tálcára kicsinyítettük az összes ablakot, majd a használni kívánt ablakot újranagyítottuk egy kattintással a tálcáról. Az új Aero funkció, a **"Shake"** vagy **"rázás"** ezt egy kattintással és némi **"rázással"** lehetővé teszi. Nyissunk meg néhány ablakot, kattintsunk valamelyik címsorára. Tartsuk lenyomva a baloldali egérgombot majd rázzunk meg az egeret jobbra-balra. Ekkor minden ablak, kivéve a **"megrázottat"** összecsukódik a tálcára. Újabb rázásra, pedig, minden ablak visszaáll az eredeti pozíciójába.

#### Projektor beállítás egy gombnyomással

Amikor projektort csatlakoztatunk a gépünkhöz, akkor annak beállítását is egyetlen billentyűkombináció lenyomásával érhetjük el. A **"Windows+P"** gombokat,lenyomva máris elénk tárul a beállító panel ablaka. Ugyancsak ezt az ablakot nyithatjuk meg, ha beírjuk a **Start menü**  $\rightarrow$  **Minden program**  $\rightarrow$  **Kellékek**  $\rightarrow$  **Futtatás** ablakába a **"displayswitch"** parancsot, majd megnyomjuk az OK gombot.

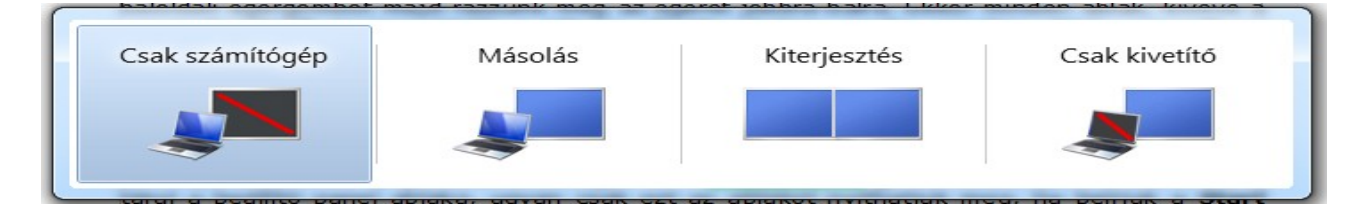

www.PCLap.hu/cikkek PC Tippek, trükkök, érdekességek Az első opcióval csak a képernyőt használjuk megjelenítésre, míg a második, Másolás opciónál kiterjesztett monitorként üzemel a projektor, tehát ugyanazt láthatjuk kivetítve, amit a gép képernyőjén. A harmadik megoldásnál egy asztal kiterjesztést kapunk, ugyan úgy mintha kétmonitoros üzemmódban dolgoznánk, míg az utolsó, negyedik lehetőségnél kizárólag csak a kivetítőn ad képet, és csak a projektoros megjelenítést szabályozhatjuk.

További beállításokat a "Windows+X" billentyű kombináció lenyomásával érhetünk el. Ekkor a "Windows Mobilközponthoz" jutunk, ahol külön beállíthatjuk a prezentáció-módot, amely letiltja a képernyőkímélőt, és az azonnali üzenetküldőt elfoglalt jelzésbe állítja. Nem árt megjegyezni, hogy ez az opció csak hordozható számítógépek esetén érhető el, mert a rendszer, erőforrás takarékossági megfontolásból el sem indítja az alkalmazást. Ezért, ha asztali gépnél próbáljuk meg a Windows Mobilközpontot elindítani, akkor hibaüzenetet kapunk, amely jelzi nekünk, hogy ez a szolgáltatás csak hordozható számítógépeken érhető el.

#### Ugrás az egyik asztalról a másik asztalra

Fentebb már bemutattuk, hogyan lehet a képernyő két oldalára rendezni az ablakokat úgy, hogy azok fél képernyőnyi méretet foglaljanak el. Amikor kiterjesztett asztallal rendelkezünk egy második monitoron, akkor majdnem ugyanezeket a billentyűkombinációkat kell leütnünk, hogy az asztalok között rendezgethessük az ablakokat. Ha lenyomjuk a "Windows+Shift+Bal" és a "Windows+Shift+Jobb" billentyűket, akkor az egyik asztalról a másikra kerül át az aktív ablak, mindez úgy, hogy még az ablakok pozícióját is megjegyzi, így pontosan ugyanazon a koordinátán fognak megjelenni az új helyükön is.

#### Turbósított helyi menü

Akárcsak a Vistában, a Windows 7-ben is van lehetőség felturbózni a helyi menüt. Mindössze annyit kell tennünk, hogy nyomva tartjuk a "Shift" billentyűt addig, amíg egy állományra kattintunk a jobb egérgombbal. Ekkor további két plusz parancsot kapunk a menüben. A "Rögzítés a Start menüben" parancs az adott állományt elhelyezi a start menü tetején, így az bármikor könnyedén elérhetővé válik. A "**Másolás elérési útként"** menüpont pedig a fájl elérési útját a vágólapra másolja, hogy azt a továbbiakban bárhova beilleszthessük.

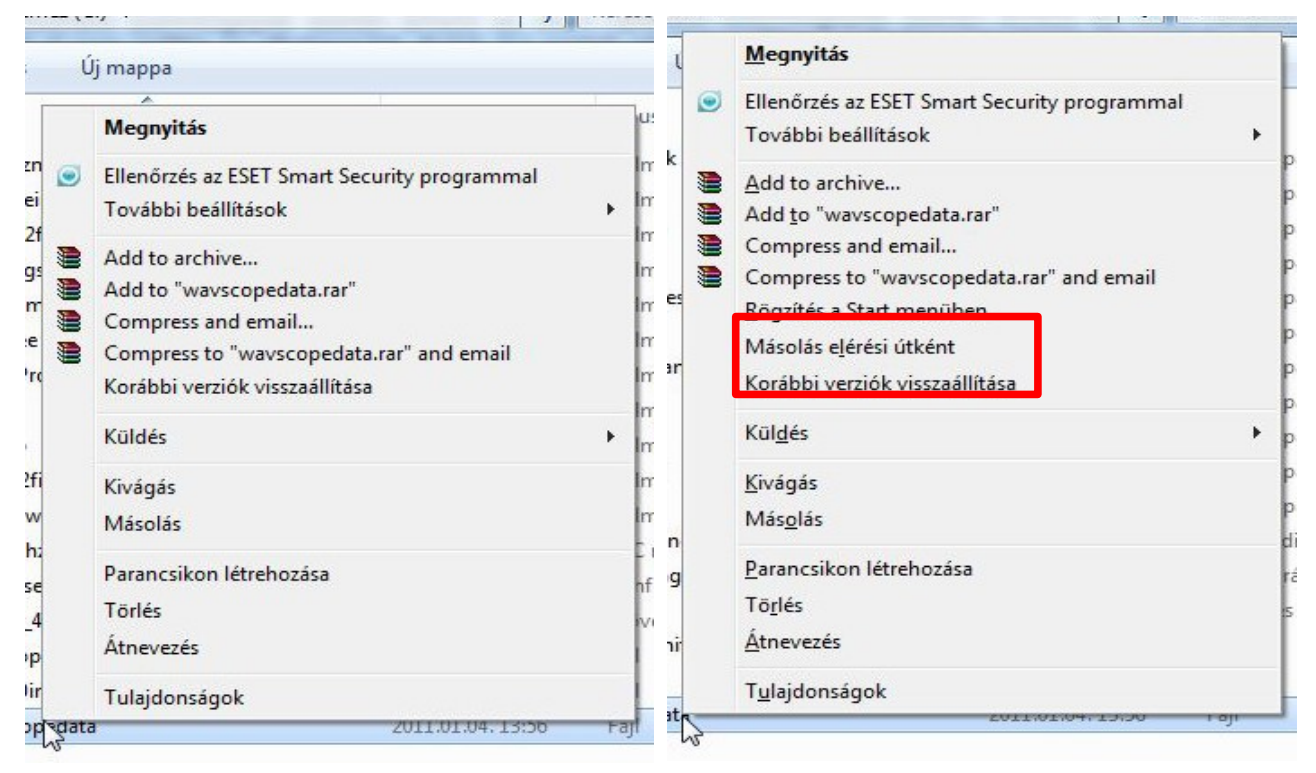

# www.PCLap.hu/cikkek

PC Tippek, trükkök, érdekességek

Következő cikkünkben **folytatjuk a Windows 7 vonalat**, azonban szeretnénk egy felmérést készíteni, arról, hogy mely operációs rendszert használják a legtöbben, és milyen problémák merülnek fel a leggyakrabban. Kérjük, **segítse munkánkat**, és **töltse ki a tesztet**, ezzel **esélyes**é válik, **hogy Ön nyerje meg a 11db 30 perces távsegítség szolgáltatást.** A teszt kitöltéséhez kattintson ide: <u>TESZT</u>

#### Kevés a 30 perc, vagy nem bízik a véletlenben?

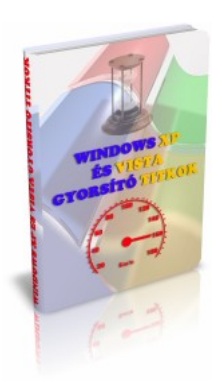

Gyorsítsa fel Ön is Windows rendszerét! Rendelje meg most a "Windows XP és Vista Gyorsító TITKOK" című letölthető ekönyvet, mindössze 2975 Ft-ért, és ajándékba adunk 60 perc távsegítség szolgáltatást.

Információért csak kattintson a képre, vagy az alábbi linkre: Gyorsitó titkok letölthető e-könyv

2011.01.17

Balk László

http://www.pcegyszeregy.hu/